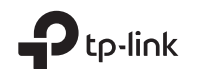

### Gigabit PCI Express Network Adapter

Türkçe

### Donanım Bağlantısı

a. Bilgisayarınızı kapatın, güç kablosunu çıkarın ve kasa kapağını çıkarın.
b. Kullanılabilir bir PCI-E yuvasını bulun ve adaptörü dikkatlice takın.
Not: Braket bilgisayarınıza uygun değilse, adaptörü adaptörün kartından ayırın ve düşük profilli braketle değistirin.

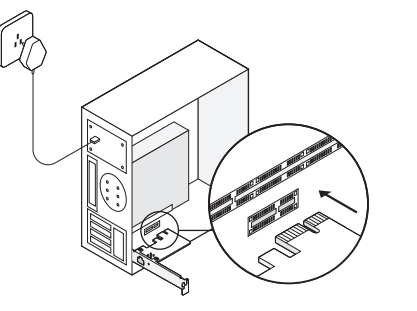

c. Kasa panelini değiştirin, güç kablosunu takın ve bilgisayarınızı açın. Sonrasında Ethernet kablosunu adaptöre bağlayın.

Türkçe

### 2 Sürücü Kurulumu

\* Windows 10 için doğrudan kullanmanın tadını çıkarabilirsiniz. İşletim sistemi Windows 10 Değilse, sürücüyü muanal olarak yükleyin.

 CD'yi CD-ROM sürücüsüne takın.
 Computer (Bilgisayar'a) sağ tıklayın ve ardından Manage (Yönet)'i tıklayın.
 Device Manager (Aygıt Yöneticisi)'ni açın.

Network Adapters (Ağ Bağdaştırıcılarına) gidin, Realtek PCIe GBE Family Controller'yi sağ tıklatın ve Update Driver... (Sürücü Güncelle...) seçeneğini tıklayın.

Veya

Device Manager (Aygıt Yöneticisi)'ni açın. Other Devices (Diğer Aygıtlar)'a gidin, Ethernet Controller (Ethernet Denetleyicisi'ni sağ) tıklayın ve sonra Update Driver Software... (Sürücü Yazılımını Güncelle...) 'yi tıklayın.

 Browse my computer for driver software (Sürücü yazılımı için bilgisayarımı) tara'yı seçin.
 Let me pick from a list of device drivers on my computer (Bilgisayarımdaki bir aygıt Türkçe

sürücüleri listesinden seçmeme izin ver)'i seçin.

6. "Windows 7 için: **Show All Devices** (Tüm Aygıtları Göster)'i seçin ve ardından **Next** (İleri)'yi tıklatın.

- 7. Have Disk... (Diski Var...)'ı tıklayın.
- Computer (Bilgisayar) > CDXXX'e gitmek için Browse... (Gözat)'ı tıklayın ve Windows sisteminize göre .inf dosyasını seçin. Ardından devam etmek için OK (Tamam)'ı tıklayın.
- 9. Realtek PCIe GBE Family Controller (Realtek PCIe GBE Aile Denetleyicisi)'ni seçin ve Next (İleri)'ye tıklayın.
- Sürücü başarıyla yüklendiğinde Close (Kapat) seçeneğine tıklayın. Ardından, yüklemeyi tamamlamak için bilgisayarınızı yeniden başlatın.

### SSS

S1: CD kaybolduysa veya bozuksa sürücüyü nasıl bulabilirim?

Y. Sürücüyü www.tp-link.com/download-center adresinden bulabilir ve indirebilirsiniz.

## S2: Bağdaştırıcının donanım sürümünü nasıl bulurum?

Y1. Donanım versiyonu (Ver: X.Y) paketin veya adaptörün üzerindeki ürün etiketinde bulunur. X sayısı, bağdaştırıcının donanım sürümüdür. Y2. Daha ayrıntılı talimatlar için lütfen www.tp-link.com/faq-46.html adresini ziyaret edin.

### S3: PC yeni donanımı bulamazsa ne yapmam gerekir?

Y1. Bilgisayarınızı yeniden başlatın ve tekrar deneyin.

Y2. Bilgisayarı kapatın, ardından adaptörü yeniden takın veya başka bir PCI-E yuvasını değiştirmeyi deneyin.

Y3. Sorun devam ederse, Teknik Destek'e başvurun.

### Destek

Türkçe

Teknik destek, kullanım kılavuzu ve diğer bilgiler için **www.tp-link.com/support** adresini ziyaret edin.

Görüntüler sadece gösterim içindir. ©2020 TP-Link 7106508702 REV4.0.1

# 

### Gigabit PCI Express Network Adapter

العربية 1 توصيلات الهار دوير قم بإغلاق الكمبيوتر، افصل كابل الطاقة وقم بإزالة غطاء الجهاز. ب. حدد موضع فتحة PCI-E بحرص ثم قم بتركيب كارت الشبكة. ملحوظة: إذا كانت سنادة تثبيت الكارت غير ملائمة لجهازك، قم بفكها من لوحة مكونات الكارت واستبدلها بسنادة التثبيت القصيرة.

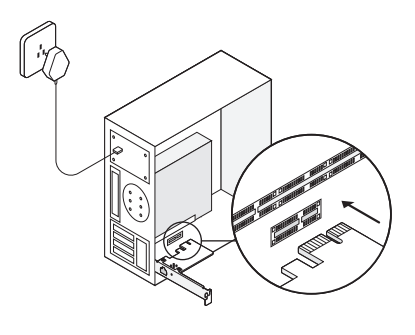

ج. اعد تركيب غطاء الجهاز، وقم بتوصيل كابل الطاقة وتشغيل

الجهاز. ثم قم بتوصيل كابل الإيثرنت بكارت الشبكة.

العربية العربية العربية 2 تثبيت برنامج التشغيل 6. لأنظمة ويندوز 7: اختر Show All Devices، ثم اضغط Next (التالي). بالنسبة لنظام التشغيلWindows 10 ، يمكنك الاستمتاع باستخدامه 7. اضغط على Have Disk... (لدي التعريف) مباشرة. إذا لم يكن كذلك ، فقم بتثبيت برنامج التشغيل بشكل يدوي. أدخل اسطوانة CD في قارئ الاسطوانات. الخاص بالكارت. 8. انقر فوق Browse ... للانتقال إلى Computer > CDXXX اضغط الزر الأيمن للفأرة على أيقونة My Computer ثم اختر. واختر ملف inf. استنادًا إلى نظام ويندوز الخاص بك. ثم انقر فوق www.tp-link.com/faq-46.html OK للمتابعة. .Manage 9. حدد Realtek PCIe GBE Family Controller ، وانقر فوق 3. افتح Device Manager. إذهب إلى 3 .Next واضغط الزر الأيمن للفأرة على Realtek PCIe GBE 10. انقر فوق إغلاق عند تثبيت برنامج التشغيل بنجاح. ثم أعد تشغيل Family Controller، ثم اضغط على Update Driver... الكمبيوتر لإنهاء التثبيت.

افتح Device Manager. إذهب إلى Other Devices واضغط

الزر الأيمن للفأرة على Ethernet Controller، ثم اضبغط على

4. اختر Browse my computer for driver software.

5. اختر Let me pick from a list of device drivers on my

... Update Driver Software

.computer

الأسئلة الشائعة س1: كيف يمكن إيجاد وتنزيل التعريف في حالة فقد او تلف اسطوانة التعر يفات؟ ج1. يمكنك إيجاد وتنزيل التعريفات من العنوان التالي www.tp-link.com/download-center

س2: كيف يمكن إيجاد رقم إصدارة الهاردوير لكارت الشبكة؟ ج1. رقم إصدارة الهاردوير (Ver:X.Y) مطبوع على ملصق المنتج على العلبة الخاصة بكارت الشبكة. رقم x هو إصدارة الهاردوير

ج2. للمزيد من التعليمات المفصلة، يرجى زيارة

س3: ماذا أفعل إذا لم يتمكن جهازي من التعرف على كارت الشبكة ? ج1. قم بإعادة تشغيل الكمبيوتر وحاول مرة أخرى. ج2: أوقف تشغيل الكمبيوتر، ثم أعد تركيب كارت الشبكة أو حاول تغيير فتحة PCI-E أخرى.

ج3. إذا استمرت المشكلة، قم بالاتصال بالدعم الفني.

للدعم الفني، ودليل المستخدم والمعلومات الأخرى، يرجى زيارة www.tp-link.com/support

قد تختلف الصور عن المنتج الفعلي.